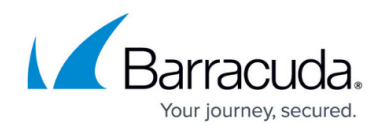

### **Roles and Navigating the Web Interface**

https://campus.barracuda.com/doc/3866677/Depending on the login role, the links in the upper right corner of the web interface will indicate the login name and, if in the domain level scope, the domain being managed, or the name of the user account. This article addresses navigation of the web interface for the **Admin, Domain Admin, Helpdesk** and **User** roles. For more information about these roles, please see <u>Role Descriptions</u>. The **GRC** account provides a special role with very limited scope, and exists only for the purpose of meeting governance, risk management and compliance policies of an organization. For information about the **GRC** role, please see <u>Governance, Risk Management and</u> <u>Compliance (GRC) Account Role</u>.

The administrator can step into the domain level scope of the web interface, which is what the **Domain Admin** and **Helpdesk** roles will see, from the **DOMAINS** page, by selecting a domain to manage. The **DOMAINS** page represents the "top level" of navigation of the web interface for **Domain Admin** and **Helpdesk** roles, as shown in Figure 1.

# Figure 1: The DOMAINS page as viewed by the Domain Admin or Helpdesk roles upon login.

| Barracuda   Email 3     | Security Gateway    |   |              |               | domainadmin1@barracuda.com<br>Manage Account | n Sign out English |
|-------------------------|---------------------|---|--------------|---------------|----------------------------------------------|--------------------|
| DOMAINS                 |                     |   |              |               |                                              |                    |
| omain Manager           |                     |   |              |               |                                              |                    |
| OOMAIN MANAGER          |                     |   |              |               |                                              | Help               |
| -Select Filter-         | •                   | + | Apply Filter |               |                                              | Page:1 of 1        |
| Current Domain Count: 2 |                     |   |              |               |                                              |                    |
| Domain Name             | Destination Server  |   |              | Actions       | Encryption Validation Status                 |                    |
| barracuda.com           | otherdom ain.net    |   |              | Manage Domain | Validate                                     |                    |
| test.com                | 216.129.105.115.net |   |              | Manage Domain | Validate                                     |                    |

Clicking on **Manage Domain** enables managing domain-level settings and user accounts for that domain. The **Domain Admin** or **Helpdesk** role can "drill down" another level by selecting an account associated with that domain to edit from the **USERS > Account View** page (see Figure 2 below). Editing an account displays the quarantine inbox and preferences for the account, which is what the **User** role sees. **Domain Admin** and **Helpdesk** roles can also edit their own personal account settings and quarantine inboxes.

#### Figure 2: Drilling down from the DOMAINS page to account level.

### Barracuda Email Security Gateway

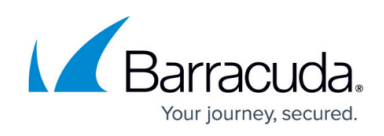

| Sandouda   Email Se                                                                                                    | ecurity Gateway                                                                                                    |                                                                                                    |                                                                                                    | Manag                                                                                                    | e Account                                                                                     |                                                                                                    |                  |
|----------------------------------------------------------------------------------------------------|----------------------------------------------------------------------------------------------------|----------------------------------------------------------------------------------------------------|----------------------------------------------------------------------------------------------------|----------------------------------------------------------------------------------------------------|-----------------------------------------------------------------------------------------------|----------------------------------------------------------------------------------------------------|------------------|
| MAINS                                                                                                    |                                                                                                    |                                                                                                    |                                                                                                    |                                                                                                    |                                                                                               |                                                                                                    |                  |
| Manager                                                                                                    |                                                                                                    |                                                                                                    |                                                                                                    |                                                                                                    |                                                                                               |                                                                                                    |                  |
| IN MANAGER                                                                                                    |                                                                                                    |                                                                                                    |                                                                                                    |                                                                                                    |                                                                                               | Help                                                                                                    |                  |
| lect Filter-                                                                                                    | •                                                                                                    | + Apply Filt                                                                                                    | ter                                                                                                    |                                                                                                    |                                                                                               | Page:1 of 1                                                                                                    |                  |
| ent Domain Count: 2                                                                                                    |                                                                                                    |                                                                                                    |                                                                                                    |                                                                                                    |                                                                                               |                                                                                                    |                  |
| ain Name                                                                                                    | Destination Server                                                                                                    |                                                                                                    | Actions                                                                                                    | Encryption Val                                                                                                    | dation Status                                                                                 |                                                                                                    |                  |
| acuda.com                                                                                                    | otherdom ain.net                                                                                                    |                                                                                                    | Manage Domain                                                                                                  | Validate                                                                                                    |                                                                                               |                                                                                                    |                  |
| com                                                                                                    | 216.129.105.115.net                                                                                                    |                                                                                                    | Manage Domain                                                                                                  | Validate                                                                                                    |                                                                                               |                                                                                                    |                  |
|                                                                                                    |                                                                                                    |                                                                                                    |                                                                                                    |                                                                                                    |                                                                                               | -                                                                                                    |                  |
|                                                                                                    | ail Security Catoway                                                                                                    |                                                                                                    |                                                                                                    | doma                                                                                                    | inadmin1@barracuda.                                                                           | .com [test.com] Sign out                                                                                                | English          |
|                                                                                                    | all Security Galeway                                                                                                    |                                                                                                    |                                                                                                    | man                                                                                                    | age bomains manage                                                                            | Account                                                                                                    |                  |
| BASIC BLOCK/ACCEPT                                                                                                    | T USERS ADVANCED                                                                                                    | OUTBOU                                                                                                    | IND QUARANTINE                                                                                                 |                                                                                                    |                                                                                               |                                                                                                    |                  |
|                                                                                                    |                                                                                                    |                                                                                                    |                                                                                                    |                                                                                                    |                                                                                               |                                                                                                    |                  |
| ccount View User Features                                                                                                    | User Add/Update Sing                                                                                                    | ile Sign-On                                                                                                    | LDAP Configuration V                                                                                           | alid Recipients                                                                                                    |                                                                                               |                                                                                                    |                  |
| COOLINE VIEW                                                                                                    |                                                                                                    |                                                                                                    |                                                                                                    |                                                                                                    |                                                                                               |                                                                                                    |                  |
|                                                                                                    |                                                                                                    |                                                                                                    |                                                                                                    |                                                                                                    |                                                                                               |                                                                                                    |                  |
| Colort Citor                                                                                                    |                                                                                                    |                                                                                                    | Apply Filter                                                                                                   |                                                                                                    |                                                                                               |                                                                                                    |                  |
| -Select Filter-                                                                                                    | <ul> <li>contains</li> </ul>                                                                                                    |                                                                                                    | + Apply Filter                                                                                                 |                                                                                                    |                                                                                               |                                                                                                    | Page:1           |
| Current Account Count: 2                                                                                                    |                                                                                                    |                                                                                                    |                                                                                                    |                                                                                                    |                                                                                               |                                                                                                    |                  |
| Doloto                                                                                                    |                                                                                                    |                                                                                                    |                                                                                                    |                                                                                                    |                                                                                               |                                                                                                    |                  |
| Delete                                                                                                    |                                                                                                    |                                                                                                    |                                                                                                    |                                                                                                    |                                                                                               |                                                                                                    |                  |
| Livelete                                                                                                    | 1 Tomore and the second second se | -                                                                                                    |                                                                                                    | Dennes                                                                                                    |                                                                                               |                                                                                                    |                  |
| Account Address                                                                                                    | Role                                                                                                    | Quarantine                                                                                                    | Size Message C                                                                                                 | Count Oldest Mes.                                                                                                    |                                                                                               | Administrator Actions                                                                                                   | 1440111001       |
| Account Address                                                                                                    | Role<br>User                                                                                                    | Quarantine<br>Yes                                                                                                    | Size Message C                                                                                                 | Count Oldest Mes.                                                                                                    | Edit Account [                                                                                | Administrator Actions                                                                                                   | Delete           |
| Account Address<br>helpdesk1@test.com<br>user1@test.com                                                                                                    | Role<br>User<br>User                                                                                                    | Quarantine<br>Yes<br>Yes                                                                                                | Size Message C<br>N/A<br>N/A                                                                                   | Count Oldest Mes.                                                                                                    | Edit Account [                                                                                | Administrator Actions<br>Role   Change Password  <br>Edit Role   Change Password                                        | Delete<br>Delete |
| Account Address<br>helpdesk1@test.com                                                                                                    | Role<br>User<br>User                                                                                                    | Quarantine<br>Yes<br>Yes                                                                                                | Size Message C<br>N/A<br>N/A                                                                                   | Oldest Mes.           N/A            N/A                                                                                                   | Edit Account [<br>Edit Account ]                                                              | Administrator Actions<br>Role   Change Password  <br>Edit Role   Change Password                                        | Delete<br>Delete |
| Account Address<br>helpdesk1@test.com<br>user1@test.com                                                                                                    | Role<br>User<br>User                                                                                                    | Quarantine<br>Yes<br>Yes                                                                                                | Size Message C<br>N/A<br>N/A                                                                                   | Oldest Mes<br>N/A<br>N/A                                                                                                    | Edit Account [<br>Edit Account ]<br>Edit Account ]                                            | Administrator Actions<br>Role   Change Password  <br>Edit Role   Change Password  <br>Qtest.com   Sign out Engls        | Delete<br>Delete |
| Account Address Account Address Account Account Accoun | Role<br>User<br>User                                                                                                    | Quarantine<br>Yes<br>Yes                                                                                                | Size Message (<br>N/A<br>N/A<br>M/A                                                                            | Oldest Mes<br>N/A<br>N/A<br>omainadmin1@barro<br>Manage Domains Ma                                                                         | Edit Account [<br>Edit Account ]<br>Edit Account ]<br>cuda.com [helpdesk10<br>nage Account    | Administrator Actions<br>Role   Change Password  <br>Edit Role   Change Password  <br>Bitest.com] Sign out Englis       | Delete<br>Delete |
| Account Address Account Address helpdesk1@test.com user1@test.com                                                                                                    | Role<br>User<br>User                                                                                                    | Quarantine<br>Yes<br>Yes                                                                                                | Size Message C<br>N/A<br>N/A<br>N/A                                                                            | Oldest Mes<br>N/A<br>N/A<br>omainadmin1@barrd<br>Aanage Domains Ma                                                                         | Edit Account []<br>Edit Account []<br>Edit Account []<br>cuda.com [helpdesk14<br>nage Account | Administrator Actions<br>Role   Change Password  <br>Edit Role   Change Password  <br>Bitest.com] Sign out Englis       | Delete<br>Delete |
| Account Address Account Address Account Addres | Role<br>User<br>User<br>Il Security Gateway                                                                                                    | Quarantine<br>Yes<br>Yes                                                                                                | Size Message (<br>N/A<br>N/A<br>N/A                                                                            | Oldest Mes<br>N/A<br>N/A<br>omainadmin1@barrd<br>Aanage Domains Ma                                                                         | Edit Account []<br>Edit Account ]<br>Edit Account ]<br>cuda.com [helpdesk14<br>nage Account   | Administrator Actions<br>Role   Change Password  <br>Edit Role   Change Password  <br>Bitest.com] Sign out Englis       | Delete<br>Delete |
| Account Address Account Address Account Address Berracuda Email QUARANTINE INBOX PRE Neelst/Blockist Quarantine                                                                                                    | Role<br>User<br>User<br>II Security Gateway<br>EFERENCES                                                                                                    | Quarantine<br>Yes<br>Yes                                                                                                | Size Message (<br>N/A<br>N/A<br>N/A                                                                            | Count Oldest Mes<br>N/A<br>N/A<br>omainadmin1@barra<br>Aanage Domains Ma                                                                   | Edit Account []<br>Edit Account []<br>cuda.com [helpdesk14<br>nage Account                    | Administrator Actions<br>Role   Change Password  <br>Edit Role   Change Password  <br>Bitest.com] Sign out Englis       | Delete<br>Delete |
| Account Address Account Address Account Address Belpdesk1@test.com User1@test.com Barracuda Email QUARANTINE INBOX PRE Stelst/Blockist Quarantine                                                                                                    | Role<br>User<br>User<br>Il Security Gateway<br>EFERENCES<br>e Settings                                                                                                    | Quarantine<br>Yes<br>Yes                                                                                                | Size Message (<br>N/A<br>N/A                                                                                   | Oldest Mes<br>N/A<br>N/A<br>omainadmin1@barra<br>Aanage Domains Ma                                                                         | Edit Account [<br>Edit Account ]<br>Edit Account ]<br>cuda.com [helpdesk14<br>nage Account    | Administrator Actions<br>Role   Change Password  <br>Edit Role   Change Password  <br>Bitest.com] Sign out Englis       | Delete<br>Delete |
| Account Address Account Address Account Address Belpdesk1@test.com User1@test.com Barracuda Email QUARANTINE INBOX PRE Stelst/Blockist Quarantine                                                                                                    | Role<br>User<br>User<br>Il Security Gateway<br>EFERENCES<br>e Settings                                                                                                    | Quarantine<br>Yes<br>Yes                                                                                                | Size Message (<br>N/A<br>N/A                                                                                   | Count Oldest Mes<br>///4<br>///4<br>omainadmin1@barra                                                                                      | Edit Account [<br>Edit Account ]<br>Edit Account ]<br>cuda.com [helpdesk14<br>nage Account    | Administrator Actions Role   Change Password   Edit Role   Change Password   Bitest.com] Sign out Englis Same           | Delete<br>Delete |
| Account Address Account Address Account Address Belpdesk1@test.com User1@test.com Barracuda Email QUARANTINE INBOX PRE Stelest/Blockist Guarantine                                                                                                    | Role<br>User<br>User<br>Il Security Gateway<br>EFERENCES<br>e Settings<br>Spam Settings                                                                                                    | Quarantine<br>Yes<br>Yes                                                                                                | Size Message (<br>N/A<br>N/A                                                                                   | Count Oldest Mes<br>N/A<br>N/A<br>ornainadmin1@barra<br>Aanage Domains Ma                                                                  | Edit Account [<br>Edit Account ]<br>cuda.com [helpdesk14<br>nage Account                      | Administrator Actions Role   Change Password   Edit Role   Change Password   Bitest.com] Sign out Englis Save           | Delete<br>Delete |
| Account Address Account Address Account Address Berracuda Emai QUARANTINE INBOX PRE Noteist/Blockist Quarantine NUARANTINE ENABLE/DI SABLE                                                                                                    | Role<br>User<br>User<br>Il Security Gateway<br>EFERENCES<br>e Settings<br>Spam Settings                                                                                                    | Quarantine<br>Yes<br>Yes                                                                                                | Size Message (<br>N/A<br>N/A                                                                                   | Count Oldest Mes<br>N/A<br>N/A<br>ormainadmin1@barra<br>Aanage Domains Ma                                                                  | Edit Account []<br>Edit Account []<br>cuda.com [helpdesk14<br>nage Account                    | Administrator Actions Role   Change Password   Edit Role   Change Password   Bitest.com] Sign out Englis                | Delete<br>Delete |
| Account Address Account Address Account Address Account Address Barracuda Emai QUARANTINE INBOX PRE Count Address Count Address  | Role<br>User<br>User<br>Il Security Gateway<br>EFERENCES<br>e Settings<br>Spam Settings                                                                                                    | Quarantine<br>Yes<br>Yes                                                                                                | Size Message (<br>N/A<br>N/A                                                                                   | Count Oldest Mes<br>N/A<br>N/A<br>ormainadmin1@barra<br>Aanage Domains Ma                                                                  | Edt Account [<br>Edt Account ]<br>cuda.com [helpdesk14<br>nage Account                        | Administrator Actions Role   Change Password   Edit Role   Change Password   Bitest.com] Sign out Englis Save           | Delete<br>Delete |
| Account Address Account Address Account Account Address Account Account Accoun | Role<br>User<br>User<br>II Security Gateway<br>EFERENCES<br>Spam Settings                                                                                                    | Quarantine<br>Yes<br>Yes                                                                                                | Size Message (<br>N/A<br>N/A<br>M/A                                                                            | Count Oldest Mes<br>N/A<br>N/A<br>Ormainadmin1@barra<br>Aanage Domains Ma                                                                  | Edit Account [<br>Edit Account ]<br>cuda.com [helpdesk14<br>nage Account                      | Administrator Actions Role   Change Password   Edit Role   Change Password   Bitest.com] Sign out Englis Save           | Delete<br>Delete |
| Account Address Account Address Account Address Account Address Barracuda Emai QUARANTINE INBOX PRE Accist/Blockist Quarantine NUARANTINE ENABLE/DI SABLE Enable Quarantine:                                                                                                    | Role<br>User<br>User<br>Il Security Gateway<br>EFERENCES<br>e Settings<br>Spam Settings                                                                                                    | Quarantine<br>Yes<br>Yes<br>Password                                                                                    | Size Message C<br>N/A<br>N/A<br>N/A<br>def<br>N/A                                                              | Count Oldest Mes<br>N/A<br>h/A<br>Ormainadmin1@barrol<br>Aanage Domains Ma<br>a delivered to your mai<br>h Yes                             | Edt Account [<br>Edt Account ]<br>cuda.com [helpdesk10<br>nage Account                        | Administrator Actions Role   Change Password   Edit Role   Change Password   Bitest.com] Sign out Englis Save           | Delete<br>Delete |
| Account Address Account Address Account Address Account Address Barracuda Emai QUARANTINE INBOX PRE Accist/Blockist Quarantine NUARANTINE ENABLE/DI SABLE Enable Quarantine:                                                                                                    | Role<br>User<br>User<br>Il Security Gateway<br>EFERENCES<br>e Settings<br>Spam Settings                                                                                                    | Quarantine<br>Yes<br>Yes<br>Password                                                                                    | Size Message C<br>N/A<br>N/A<br>V/A<br>def<br>N/A                                                              | Count Oldest Mes<br>N/A<br>N/A<br>comainadmin1@barrd<br>Aanage Domains Ma<br>a delivered to your mains<br>the Yes                          | Edt Account [<br>Edt Account ]<br>cuda.com [helpdesk14<br>nage Account                        | Administrator Actions Role   Change Password   Edit Role   Change Password   Bitest.com] Sign out Englis                | Delete<br>Delete |
|                                                                                                    | Role<br>User<br>User<br>Il Security Gateway<br>EFERENCES<br>e Settings<br>Spam Settings                                                                                                    | Quarantine<br>Yes<br>Yes<br>Password                                                                                    | Size Message C<br>N/A<br>N/A<br>de<br>N/A                                                                      | Count Oldest Mes<br>N/A<br>N/A<br>omainadmin1@barro<br>Aanage Domains Ma<br>a delivered to your mail<br>h Yes                              | Edt Account [<br>Edt Account ]<br>cuda.com [helpdesk14<br>nage Account                        | Administrator Actions<br>Role   Change Password  <br>Edit Role   Change Password  <br>@test.com] Sign out Engls<br>Save | Delete<br>Delete |
|                                                                                                    | Role<br>User<br>User<br>Il Security Gateway<br>EFERENCES<br>e Settings<br>Spam Settings                                                                                                    | Quarantine<br>Yes<br>Yes<br>Password                                                                                    | Size Message C<br>N/A<br>N/A<br>V/A<br>de<br>N/A                                                               | Count Oldest Mes<br>N/A<br>N/A<br>omainadmin1@barro<br>Aanage Domains Ma<br>a delivered to your mai<br>t Yes                               | Edt Account [<br>Edt Account ]<br>cuda.com [helpdesk14<br>nage Account                        | Administrator Actions<br>Role   Change Password  <br>Edit Role   Change Password  <br>@test.com] Sign out Engls<br>Save | Delete<br>Delete |
|                                                                                                    | Role<br>User<br>User<br>Il Security Gateway<br>EFERENCES<br>e Settings<br>Spam Settings<br>@ Yes O No<br># No, messages the<br>(ex. [QUARANTTINE<br>O Daily O Wee                                                                                                    | Quarantine<br>Yes<br>Yes<br>Password<br>at would ordinarily<br>()) prepended to the<br>(d) © Never                      | Size Message (<br>N/A<br>N/A<br>V/A<br>define a subject line. Recommended                                      | Count Oldest Mes<br>N/A<br>N/A<br>comainadmin1@barrol<br>Aanage Domains Ma<br>a delivered to your mains<br>the Yes                         | Edit Account [<br>Edit Account ]<br>cuda.com [helpdesk14<br>nage Account                      | Administrator Actions Role   Change Password   Edit Role   Change Password   Bitest.com] Sign out Engls Save            | Delete<br>Delete |
|                                                                                                    | Role<br>User<br>User<br>Il Security Gateway<br>EFERENCES<br>e Settings<br>Spam Settings<br>@ Yes © No<br>If No, messages th<br>(ex. [QUARANTTINE<br>@ Daily © Wee<br>Determines how office                                                                                                    | Quarantine<br>Yes<br>Yes<br>Password<br>at would ordinarily<br>() prepended to the<br>kdy © Never<br>ien you receive an | Size Message C<br>N/A<br>N/A<br>V/A<br>def<br>v be quarantined will instead be<br>ne subject line. Recommended | Count Oldest Mes<br>N/A<br>N/A<br>Domainadmin t@barrol<br>Anage Domains Ma<br>a dolivered to your mains<br>t Yes<br>es that are quarantine | Edit Account [<br>Edit Account ]<br>cuda.com [helpdesk14<br>nage Account                      | Administrator Actions Role   Change Password   Edit Role   Change Password   Bitest.com] Sign out Engls                 | Delete<br>Delete |

Figure 3: Links enable Domain Admin role to return to DOMAINS page or edit account.

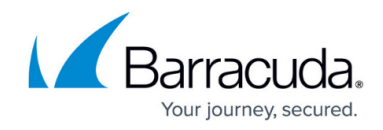

The Domain Admin account holder is managing the test.com domain.

| <b>L</b> Barr                 | acuda <b>  Email</b>                          | Security Gatewa                                    | y                                          |                                                        | 2                                         | domainadmin1@barracuda.com [test.com] Sign out English<br>Manage Domains Manage Account |     |
|-------------------------------|-----------------------------------------------|----------------------------------------------------|--------------------------------------------|--------------------------------------------------------|-------------------------------------------|-----------------------------------------------------------------------------------------|-----|
| BASIC                         | BLOCK/ACCEPT                                  | USERS ADVA                                         | NCED OUTBO                                 | OUND QUARANTINE                                        |                                           |                                                                                         |     |
| Account View                  | User Features                                 | User Add/Update                                    | Single Sign-On                             | LDAP Configuration                                     | Valid Recipients                          |                                                                                         |     |
|                               |                                               |                                                    |                                            |                                                        |                                           |                                                                                         |     |
| USER ACCOU                    | NT CREATE/UPDATE                              |                                                    |                                            |                                                        |                                           | Не                                                                                      | elp |
| Note: Use th<br>email at that | is section to manuall<br>time. The entry area | r create or update user<br>below will set the user | accounts with spec<br>account(s) to the sp | cific settings. User acco<br>pecified state and be cle | unts will be create<br>ared with each use | d by the system if necessary, and the users will be sent a welcome<br>9.                |     |
|                               |                                               |                                                    |                                            |                                                        |                                           |                                                                                         |     |
| User Accour                   | nt(s):                                        |                                                    |                                            |                                                        |                                           |                                                                                         |     |
| User Accour                   | rt(s):<br>(s) Quarantine:                     | Enter the a                                        | mail address(es) for 1                     | which you want to disable                              | quarantine or to crea                     | te new accounts.                                                                        |     |

### **Editing Accounts and Assigning Roles**

From the **USERS > Account View** page in the global scope, the administrator can manage accounts (other than the Auditor account) for all domains on the Barracuda Email Security Gateway, editing account roles, deleting invalid accounts as needed and changing account passwords. **The USERS > Account View** page displays role types and whether or not each account has quarantine enabled. Role permissions are described in the next section. The **GRC** account is managed from the **BASIC > Administration** page.

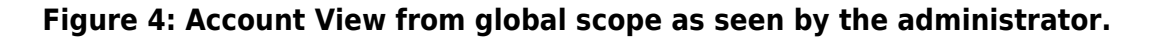

|                                         | ateway        |            |         | The cu        | rent logged i        | n account 🛛 🛶 admi                          | in Sign out English | •      |
|-----------------------------------------|---------------|------------|---------|---------------|----------------------|---------------------------------------------|---------------------|--------|
| BASIC BLOCK/ACCEPT USERS                | DOMAINS       | ADVANCE    | D       |               |                      | Search I                                    | help topics         | ٩      |
| Account View User Features User Add/Upd | ate Retention | Policies   |         |               |                      |                                             |                     |        |
| ACCOUNT VIEW                            |               |            |         |               |                      |                                             | Preferences         | Help   |
| -Select Filter-                         | •             |            | •       | Apply Filter  | Edit role<br>account | s, permissions and domains holder to manage | for<br>Page:        | 1 of 1 |
| Current Account Count: 5<br>Delete      |               |            |         |               |                      | \                                           |                     |        |
| Account Address                         | Role          | Quarantine | Size    | Message Count | Oldest Mes           | Administrator Ad                            | ctions              |        |
| domainadmin1@barracuda.com              | Domain Admin  | Yes        | 0.00 KB | -             |                      | Edit Account   Edit Re                      | ole   Delete        |        |
| helpdesk1@test.com                      | User          | Yes        | 0.00 KB | c             | 2000                 | Edit Account   Edit Re                      | ole   Delete        |        |

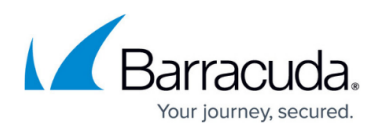

Note that links in the upper right of the page always indicate the login name of the current account holder, the **Log Off** link and, if applicable, links to manage the system, domains or user accounts.

Clicking **Edit Role** brings up the **Edit Role** page, as shown in the figure below, for changing the account role from *User* (the default) to *Helpdesk* or *Domain Admin* and assigning domains for *Helpdesk* and *Domain Admin* account holders to manage.

To grant a *Helpdesk* or *Domain Admin* role permissions to manage ALL domains configured on the Barracuda Email Security Gateway, put the phrase "all\_domains" in the **Managed domains for** text box on the **Edit Role** page for that account as shown in Figure 6 below instead of listing individual domains to manage.

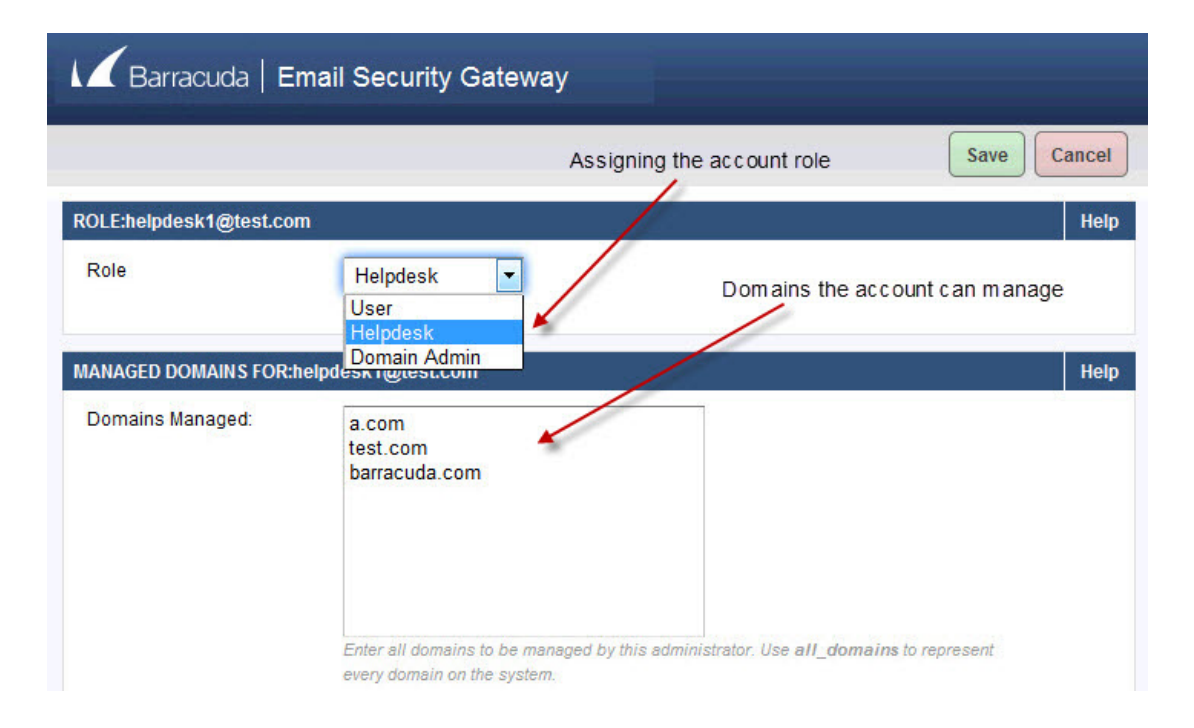

Figure 5: The Edit Role page for assigning roles and domains to manage.

Figure 6: Assigning *all\_domains* permissions on the Edit Role page.

## Barracuda Email Security Gateway

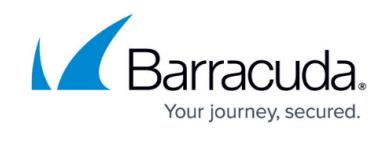

| K Barracuda   E        | Email Security Gateway                                                                                                    |       |
|------------------------|----------------------------------------------------------------------------------------------------|-------|
|                        | Save                                                                                                    | incel |
| ROLE:helpdesk1@test.co | m                                                                                                    | Help  |
| Role                   | Helpdesk Assigning all_domains permissions                                                                                |       |
| MANAGED DOMAINS FOR:   | helpdesk1@test.com                                                                                                    | Help  |
| Domains Managed:       | all_domains                                                                                                    |       |
|                        | Enter all domains to be managed by this administrator. Use <b>all_domains</b> to represent<br>every domain on the system. |       |

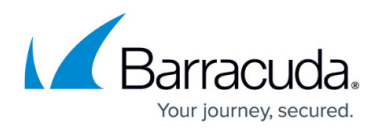

#### Figures

- 1. DomainsPageDABESG.jpg
- 2. 3Levels70BESG.jpg
- 3. domainAdminBreadcrumbsBESG.jpg
- 4. admin\_account\_viewBESG.jpg
- 5. HelpdeskEditRoleBESG.jpg
- 6. HelpdeskEditRole2BESG.jpg

© Barracuda Networks Inc., 2024 The information contained within this document is confidential and proprietary to Barracuda Networks Inc. No portion of this document may be copied, distributed, publicized or used for other than internal documentary purposes without the written consent of an official representative of Barracuda Networks Inc. All specifications are subject to change without notice. Barracuda Networks Inc. assumes no responsibility for any inaccuracies in this document. Barracuda Networks Inc. reserves the right to change, modify, transfer, or otherwise revise this publication without notice.